# **Roster Management**

#### **STEP 1**

Visit eku.campuslabs.com/engage, and click "Sign In" in the upper right corner (as seen below).

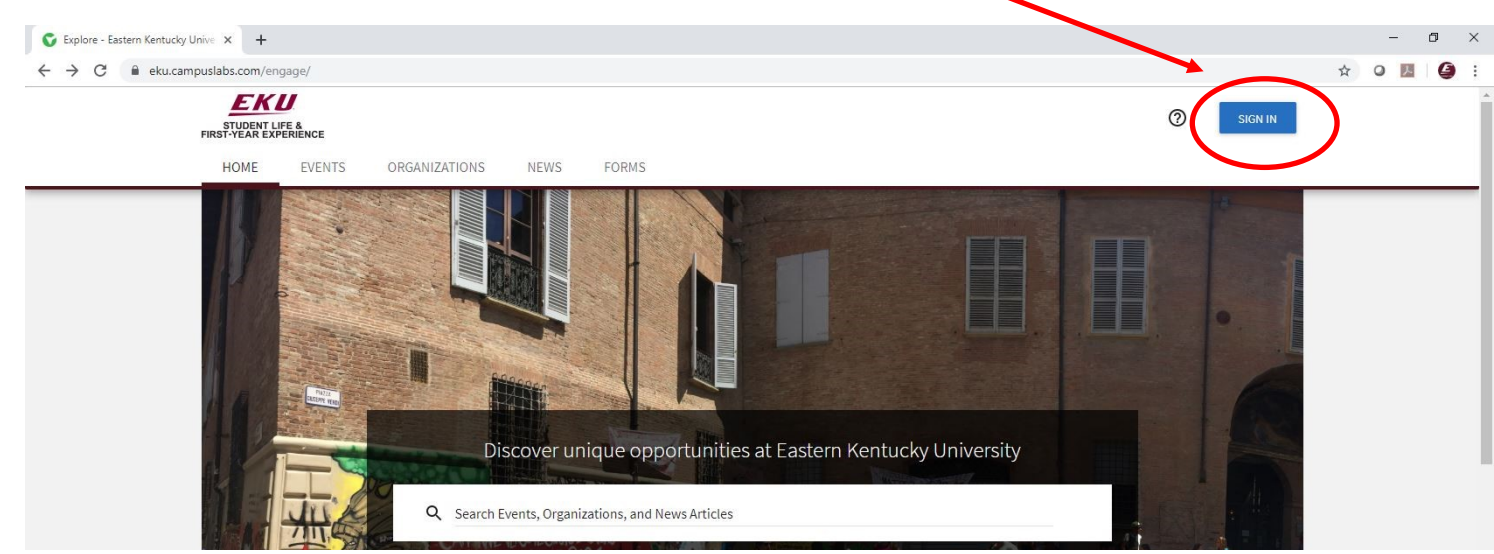

**STEP 2** 

### Enter your EKU Email credentials to log

into the system.

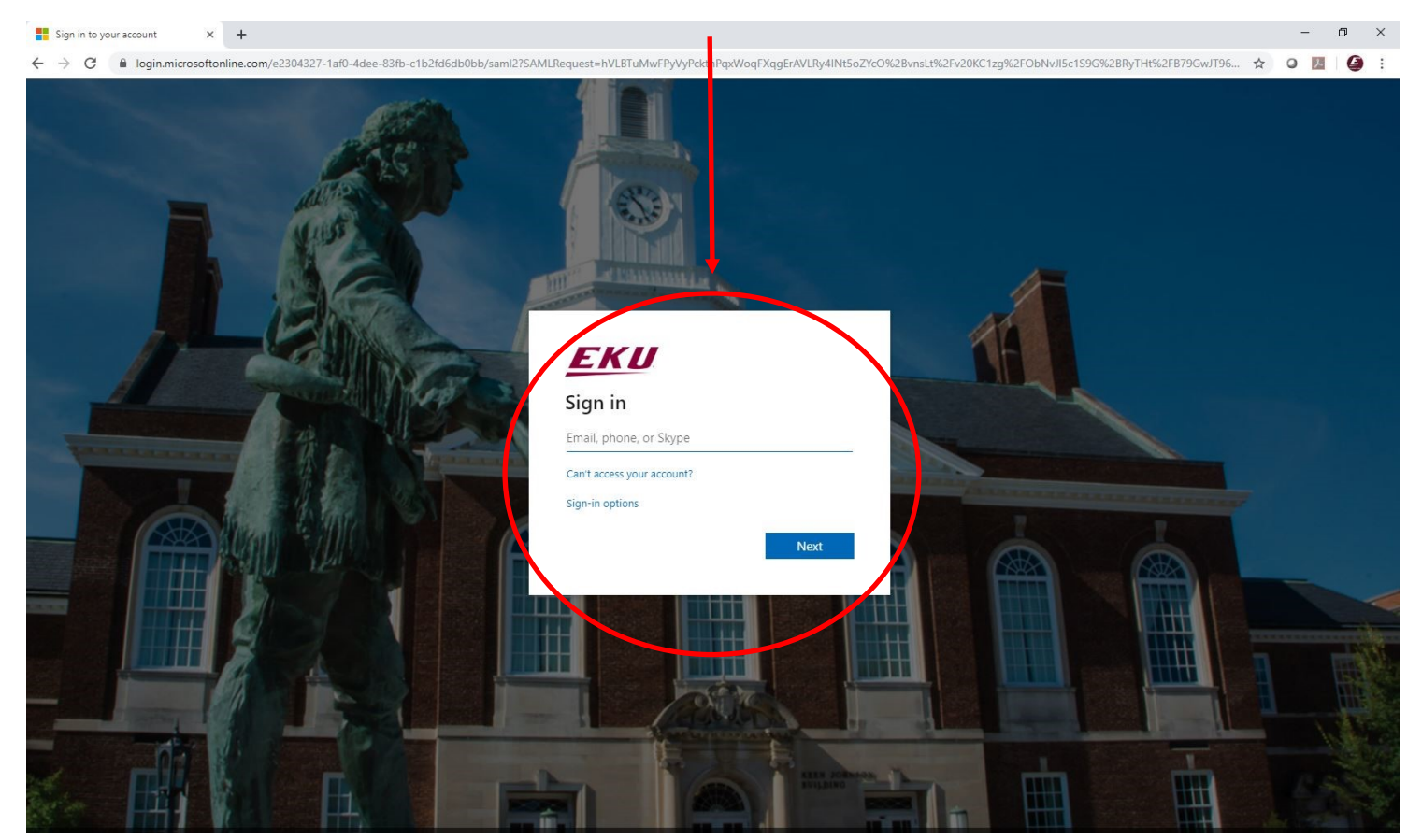

# Locate the student organization you serve as an officer in, and click into the organization.

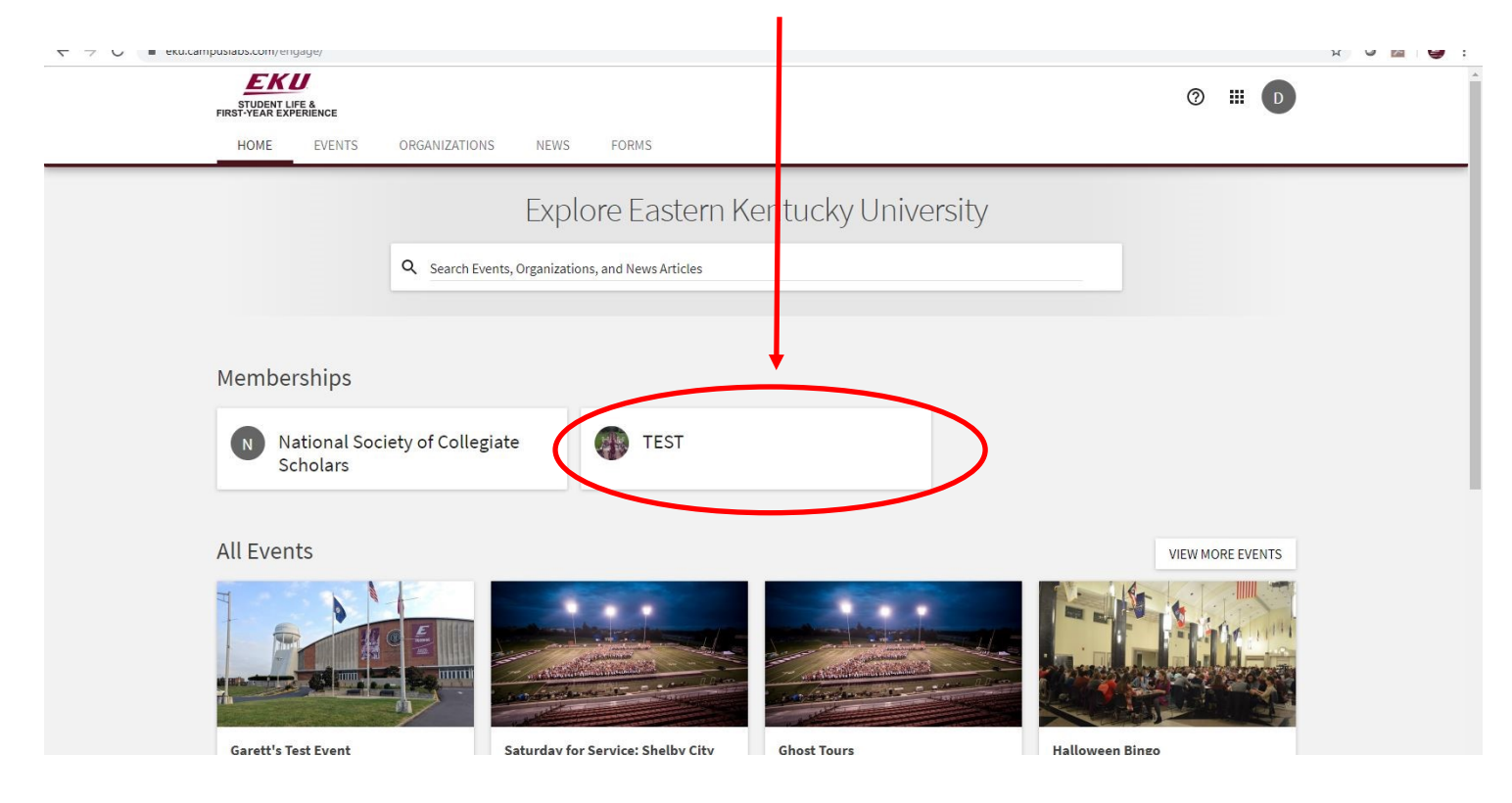

### STEP 4

Once in, click on "Manage Organization" in the top right corner. If you do not see this, be sure you have accepted the invitation to be an officer.

| STUDENT LIFE &<br>FIRST YEAR EXPERIENCE<br>HOME EVENTS ORGANIZATIONS NEWS FORMS                                                              | ◎ Ⅲ □            |
|----------------------------------------------------------------------------------------------------|------------------|
| TEST                                                                                                    |                  |
| Contact Information<br>521 Lancaster Ave<br>Rowlett 115<br>Richmond, KY 40475<br>United States<br>E: dylan.bogard@eku.edu<br>P: 859-622-3855 |                  |
| All Events                                                                                                    | VIEW MORE EVENTS |
| There are currently no upcoming events. <u>View past events.</u>                                                                             |                  |

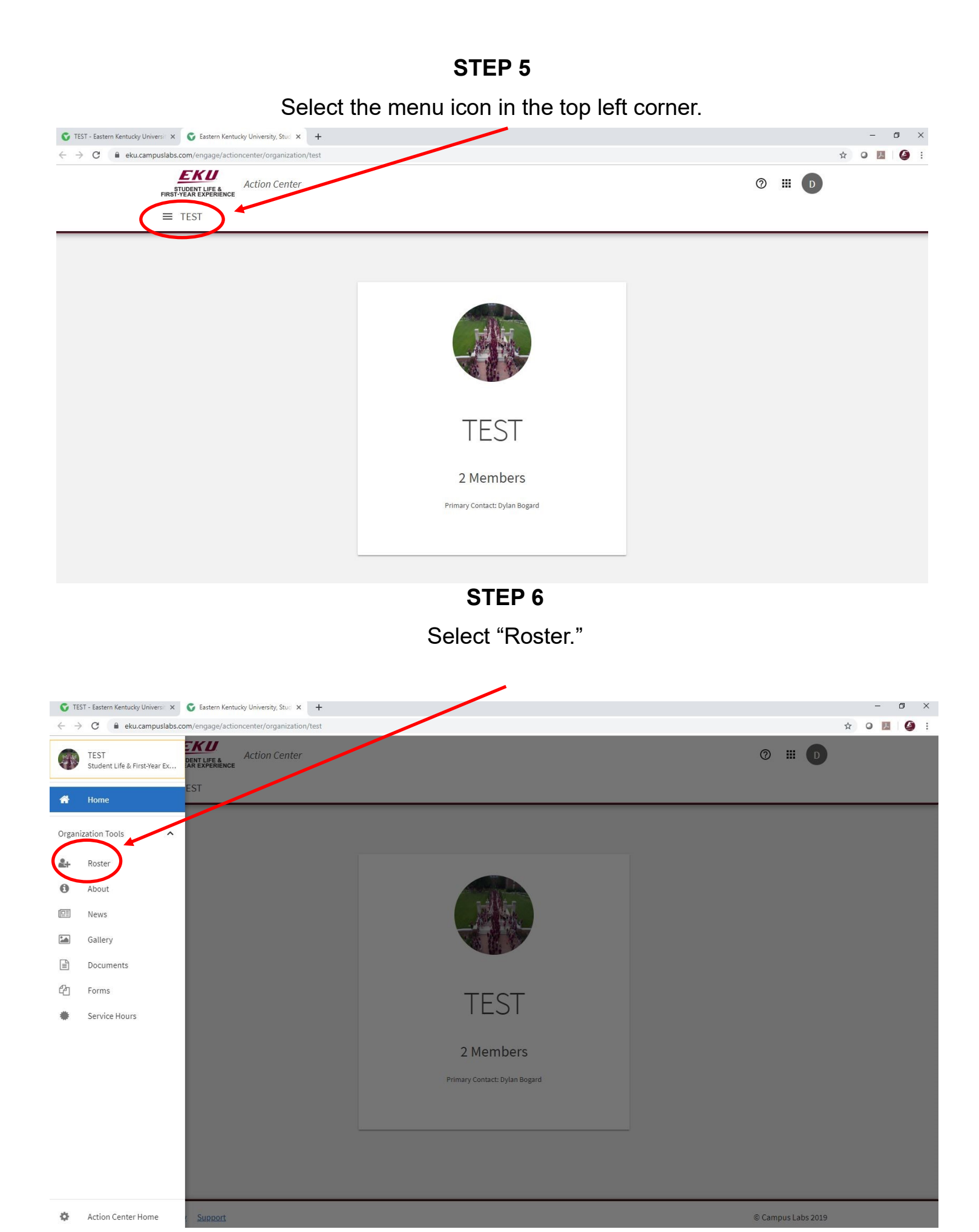

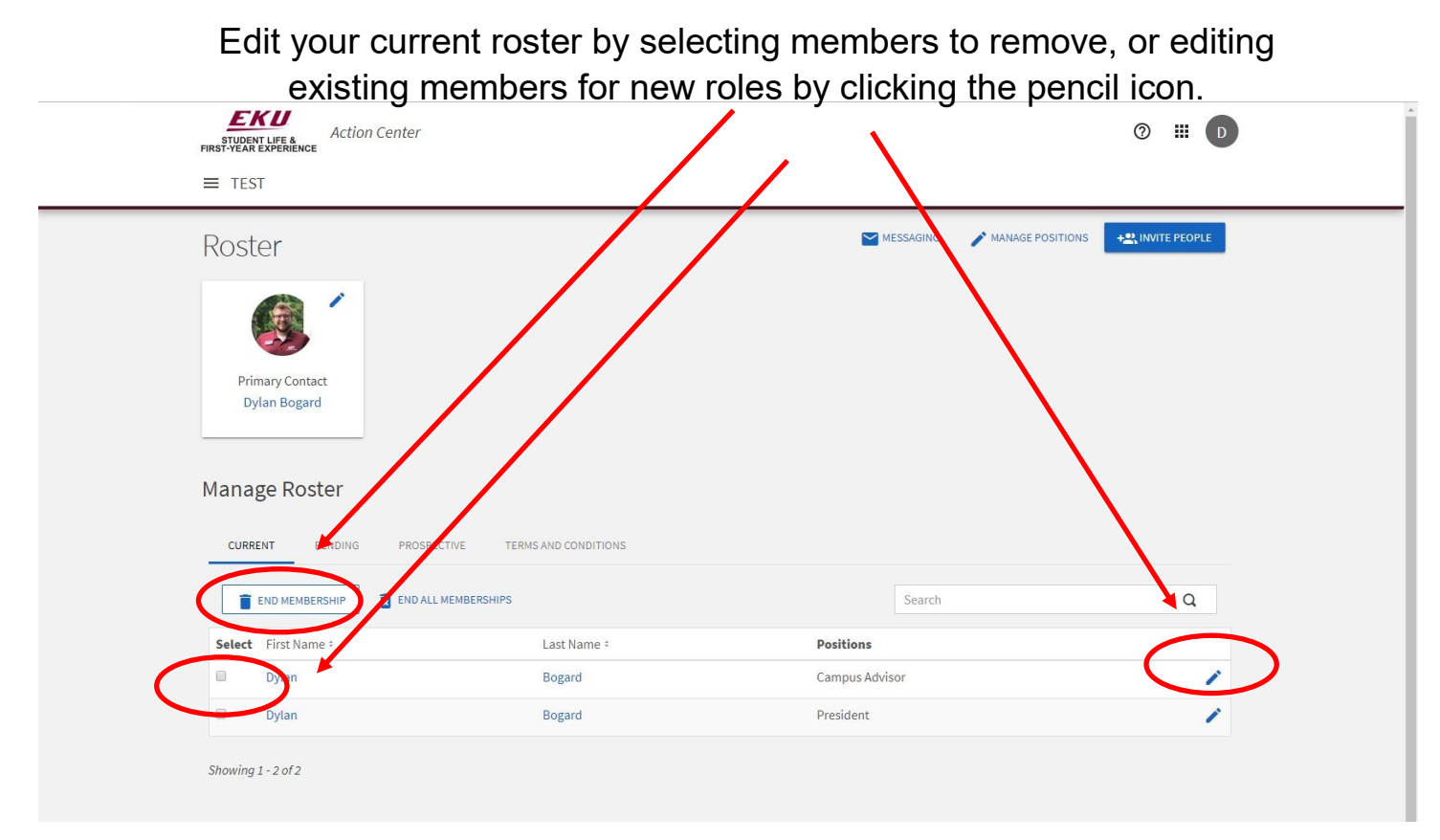

**STEP 8** 

# If editing an existing member's role, select from the menu and hit save.

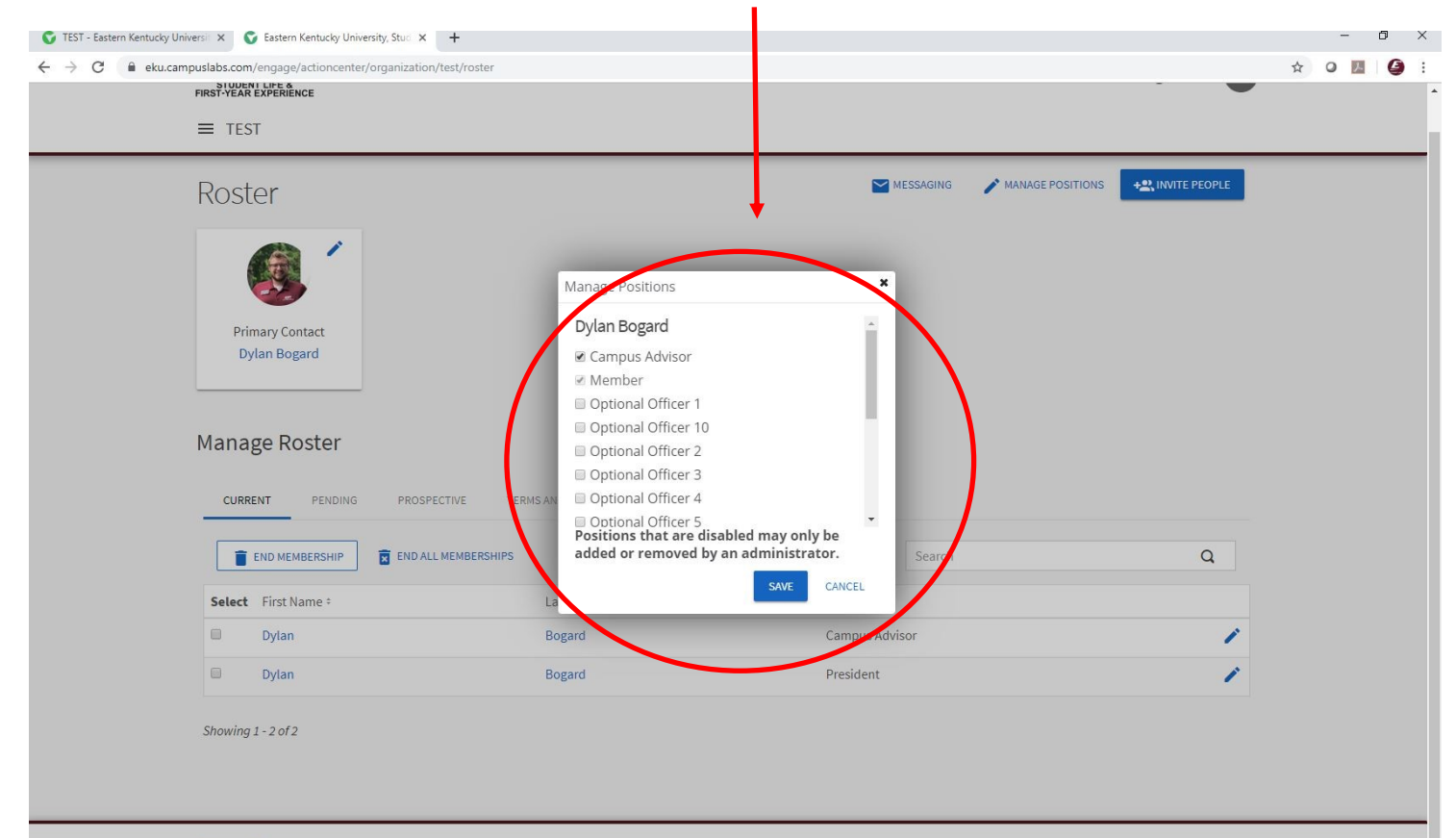

Add new members, officers, and/or advisors to your organization by clicking "Invite People" in the top right.

| ≡ TEST                                                                                                  |                                                                        |                             |                |
|----------------------------------------------------------------------------------------------------|------------------------------------------------------------------------|-----------------------------|----------------|
| Roster                                                                                                  |                                                                        | MESSAGING MANAGE POSITION   | + NVITE PEOPLE |
| Primary Contact                                                                                         |                                                                        |                             |                |
| Dylan Bogard<br>Manage Roster<br>CURRENT PENDING PROS                                                   | CTIVE TERMS AND CONDITIONS                                             |                             |                |
| Dylan Bogard<br>Manage Roster<br>CURRENT PENDING PROS                                                   | CTIVE TERMS AND CONDITIONS                                             | Search                      | Q              |
| Dylan Bogard<br>Manage Roster<br>CURRENT PENDING PROS<br>END MEMBERSHIP<br>Select First Name #          | ECTIVE TERMS AND CONDITIONS .MEMBERSHIPS Last Name : Positi            | Search                      | Q              |
| Dylan Bogard<br>Manage Roster<br>CURRENT PENDING PROS<br>END MEMBERSHIP<br>Select First Name =<br>Dylan | CTIVE TERMS AND CONDITIONS MEMBERSHIPS Last Name = Positi Bogard Campi | Search<br>ons<br>us Advisor | Q              |

STEP 10

Add email addresses of the members you would like to add, and assign them a role within the organization from the menu.

| 🜍 TEST - Eastern Kentucky University X 🜍 Eastern Kentucky University, Stuit X +                                                                                                    |   |          | - | ć              | 7 | × |
|----------------------------------------------------------------------------------------------------|---|----------|---|----------------|---|---|
| ← → C 🔒 eku.campuslabs.com/engages/sectoncenter/organization/test/roster/Noster/Invis                                                                                                    | 1 | <u>۵</u> | 0 | <mark>٨</mark> | 9 | ; |
| A C I A CARACTERINA CONTRACTOR CONTRACTOR CONTR | 2 | άx)      | 0 | 23             |   |   |

Manage your position titles and access by clicking "Manage Positions"

|                                                                                                    |                                                          | top nynt.                             |         |
|----------------------------------------------------------------------------------------------------|----------------------------------------------------------|---------------------------------------|---------|
| STUDENT LIFE & Action Center<br>FIRST YEAR EXPERIENCE                                              |                                                          |                                       | 0 III D |
| Roster                                                                                             |                                                          | Messaging Manage Posit                |         |
| Primary Contact<br>Dylan Bogard                                                                    |                                                          |                                       |         |
| Manage Roster                                                                                      | TIVE TERMS AND CONDITIONS                                |                                       |         |
| CURRENT       PENDING       PROSPECT         Image: End membership       Image: End all membership | TIVE TERMS AND CONDITIONS                                | Search                                | Q       |
| CURRENT PENDING PROSPECT                                                                           | TIVE TERMS AND CONDITIONS<br>MEMBERSHIPS<br>Last Name =  | Search<br>Positions                   | Q       |
| CURRENT PENDING PROSPECT                                                                           | TIVE TERMS AND CONDITIONS TEMBERSHIPS Last Name = Bogard | Search<br>Positions<br>Campus Advisor | Q       |

#### **STEP 12**

Select the position you would like to edit. You can change the title and permissions of each position template to match your organization's bylaws (except Campus Advisor). Please note that you should work within the templates created. You can add a new position if needed, but it may not have the correct permissions in your organization.

| Action Center I E TEST C-BACKTO ROSTER Data and Conters Campus Advisor Campus Advisor | <ul> <li>eku.campuslabs.com/engage/actioncenter/organization</li> </ul>        | on/test/roster/positions                                                                                                    |                                                                         |                                                                           | ¥ 0 |
|----------------------------------------------------------------------------------------------------|--------------------------------------------------------------------------------|----------------------------------------------------------------------------------------------------|-------------------------------------------------------------------------|---------------------------------------------------------------------------|-----|
| ■ TEST         ■ BACK TO ROSTER         ■ Danage Positions         ● POSITION         ● POSITION                                                                                                    | STUDENT LIFE & Action Center                                                   |                                                                                                    |                                                                         | ⊘ Ⅲ 🖸                                                                     |     |
| ← BACK TO ROSTER         Lange Positions         Less       Template <sup>±</sup> Type <sup>±</sup> Status <sup>±</sup> Campus Advisor       Campus Advisor       Officer       Active         Member       Member       Member       Member       Active         Optional Officer 10       Optional Officer 10       Officer       Active         Optional Officer 2       Optional Officer 2       Optional Officer 3       Optional Officer 4       Active                                                                                                    | ≡ TEST                                                                         |                                                                                                    |                                                                         |                                                                           |     |
| Manage Positions <tb colspan="2"> <tb colspan="2"></tb></tb>                                                                                                    | - BACK TO ROSTER                                                               |                                                                                                    |                                                                         |                                                                           |     |
| + POSITION       Q         Numer       Template *       Type *       Status *         Campus Advisor       Campus Advisor       Officer       Active         Member       Member       Member       Member       Active         Optional Officer 10       Optional Officer 10       Officer       Active         Optional Officer 2       Optional Officer 2       Officer       Active         Optional Officer 3       Optional Officer 3       Officer 4       Active                                                                                                    | Manage Positions                                                               |                                                                                                    |                                                                         |                                                                           |     |
| Meme       Type ‡       Status ‡         Campus Advisor       Campus Advisor       Officer       Active         Member       Member       Member       Active         Optional Officer 10       Optional Officer 10       Officer       Active         Optional Officer 20       Optional Officer 2       Officer       Active         Optional Officer 3       Optional Officer 3       Officer       Active         Optional Officer 4       Optional Officer 4       Officer       Active                                                                                                    |                                                                                |                                                                                                    |                                                                         |                                                                           |     |
| Campus Advisor       Campus Advisor       Officer       Active         Member       Member       Member       Active         Optional Officer 1       Optional Officer 1       Officer       Active         Optional Officer 10       Optional Officer 10       Officer       Active         Optional Officer 2       Optional Officer 2       Officer       Active         Optional Officer 3       Optional Officer 3       Officer       Active         Optional Officer 4       Optional Officer 4       Officer       Active                                                                                                    |                                                                                |                                                                                                    |                                                                         | Q                                                                         |     |
| Member       Member       Member       Active         Optional Officer 1       Optional Officer 1       Officer       Active         Optional Officer 10       Optional Officer 10       Officer       Active         Optional Officer 2       Optional Officer 2       Officer       Active         Optional Officer 3       Optional Officer 3       Officer       Active         Optional Officer 4       Optional Officer 4       Officer       Active                                                                                                    |                                                                                | Template =                                                                                                    | Type ÷                                                                  | Q<br>Status ÷                                                             |     |
| Optional Officer 1     Optional Officer 1     Officer     Active       Optional Officer 10     Optional Officer 10     Officer     Active       Optional Officer 2     Optional Officer 2     Officer     Active       Optional Officer 3     Optional Officer 3     Officer     Active       Optional Officer 4     Optional Officer 4     Officer     Active                                                                                                    | + POSITION<br>Norme<br>Campus Advisor                                          | Template =<br>Campus Advisor                                                                                                    | Type °<br>Officer                                                       | Q<br>Status =<br>Active                                                   |     |
| Optional Officer 10         Optional Officer 10         Officer         Active           Optional Officer 2         Optional Officer 2         Officer         Active           Optional Officer 3         Optional Officer 3         Officer         Active           Optional Officer 4         Optional Officer 4         Officer         Active                                                                                                    | + POSITION Nume Campus Advisor Member                                          | Template *<br>Campus Advisor<br>Member                                                                                                    | Type ÷<br>Officer<br>Member                                             | Q<br>Status =<br>Active<br>Active                                         |     |
| Optional Officer 2         Optional Officer 2         Officer         Active           Optional Officer 3         Optional Officer 3         Officer         Active           Optional Officer 4         Optional Officer 4         Officer         Active                                                                                                    | + POSITION Notice Campus Advisor Member Optional Officer 1                     | Template =<br>Campus Advisor<br>Member<br>Optional Officer 1                                                                                                  | Type ÷<br>Officer<br>Member<br>Officer                                  | Q<br>Status =<br>Active<br>Active<br>Active                               |     |
| Optional Officer 3         Optional Officer 3         Officer         Active           Optional Officer 4         Optional Officer 4         Officer         Active                                                                                                    | + POSITION                                                                     | Template =<br>Campus Advisor<br>Member<br>Optional Officer 1<br>Optional Officer 10                                                                           | Type *<br>Officer<br>Member<br>Officer<br>Officer                       | Q<br>Status =<br>Active<br>Active<br>Active<br>Active                     |     |
| Optional Officer 4 Optional Officer 4 Officer Active                                                                                                    | + POSITION Nume Campus Advisor Member Optional Officer 1 Optional Officer 2    | Template =<br>Campus Advisor<br>Member<br>Optional Officer 1<br>Optional Officer 10<br>Optional Officer 2                                                     | Type *<br>Officer<br>Member<br>Officer<br>Officer<br>Officer            | Q<br>Status :<br>Active<br>Active<br>Active<br>Active<br>Active           |     |
|                                                                                                    | + POSITION  Member  Optional Officer 1  Optional Officer 2  Optional Officer 3 | Template =         Campus Advisor         Member         Optional Officer 1         Optional Officer 10         Optional Officer 2         Optional Officer 3 | Type *<br>Officer<br>Member<br>Officer<br>Officer<br>Officer<br>Officer | Q<br>Status =<br>Active<br>Active<br>Active<br>Active<br>Active<br>Active |     |

Edit the position templates with the provided options and hit save.

| *Position Name                                                                                            |  |
|----------------------------------------------------------------------------------------------------|--|
| Optional Officer 1                                                                                        |  |
| Position Type<br>Officer                                                                                  |  |
| Show holders of this position on the organization's roster                                                |  |
| This position cannot be set to inactive because it has been declared as required by campus administration |  |
| Set Management Access                                                                                     |  |
| No Access                                                                                                 |  |
| People with this position can access NO management features                                               |  |
| People with this position can access ALL management features  Limited Access                              |  |
| People with this position can access the management features selected below                               |  |
| SAVE CANCEL                                                                                               |  |